## Informatyka - klasa Ia bs – 28.04.2020r.

## Temat: Projektowanie atrakcyjnej prezentacji multimedialnej – ciąg dalszy.

## Dzień dobry

Mam nadzieję, że podczas ostatnich zajęć nie mieliści problemu z zalogowaniem się do serwisu Canva. Od niektórych z Was dostałam próbki Waszej pracy w tym serwisie. Dziękuję. Dzisiaj zaczniemy tworzyć prezentację.

Po zalogowaniu się do <u>canva.com</u>odszukaj zakładki Prezentacje i wybierz tę, która nazywa się "*Online Meetings 101"*.

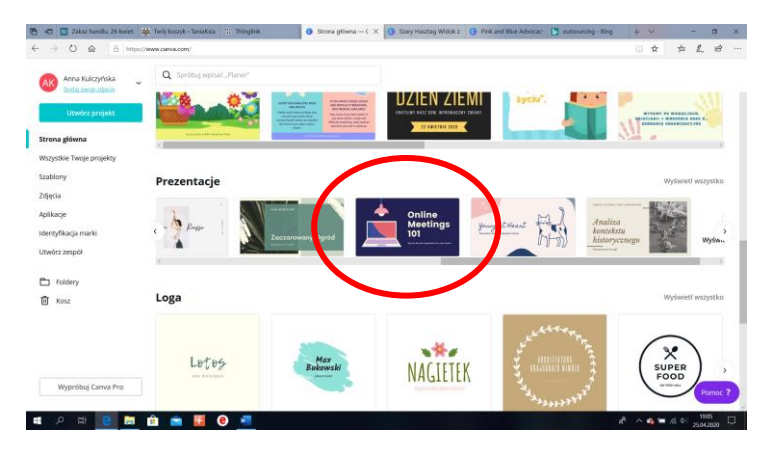

Po kliknięciu w wybraną prezentację otworzy Wam się takie okno:

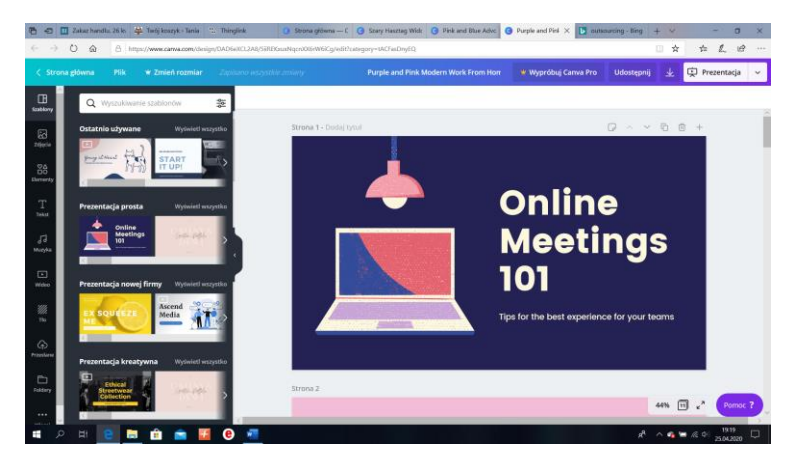

Wyświetli nam się główny schemat prezentacji. Od tego momentu możemy w dowolny sposób zmieniać treść, grafikę i kolory w naszej prezentacji. My zaczniemy od nadania tytułu. Po kliknięciu w napis "*Online....*", uaktywnia nam się pole, w którym możemy zmienić tekst.

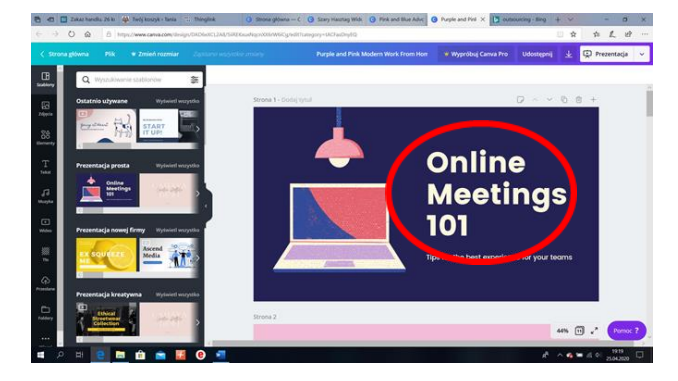

Nadajemy tytuł naszej prezentacji. Ja nazwałam ją "*Moja pierwsza prezentacja*". Ponieważ wprowadzony tekst nie mieści się w polu tekstowym można zmniejszyć rozmiar czcionki, na taki który nam pasuje. Możemy zmienić również kolor czcionki i krój.

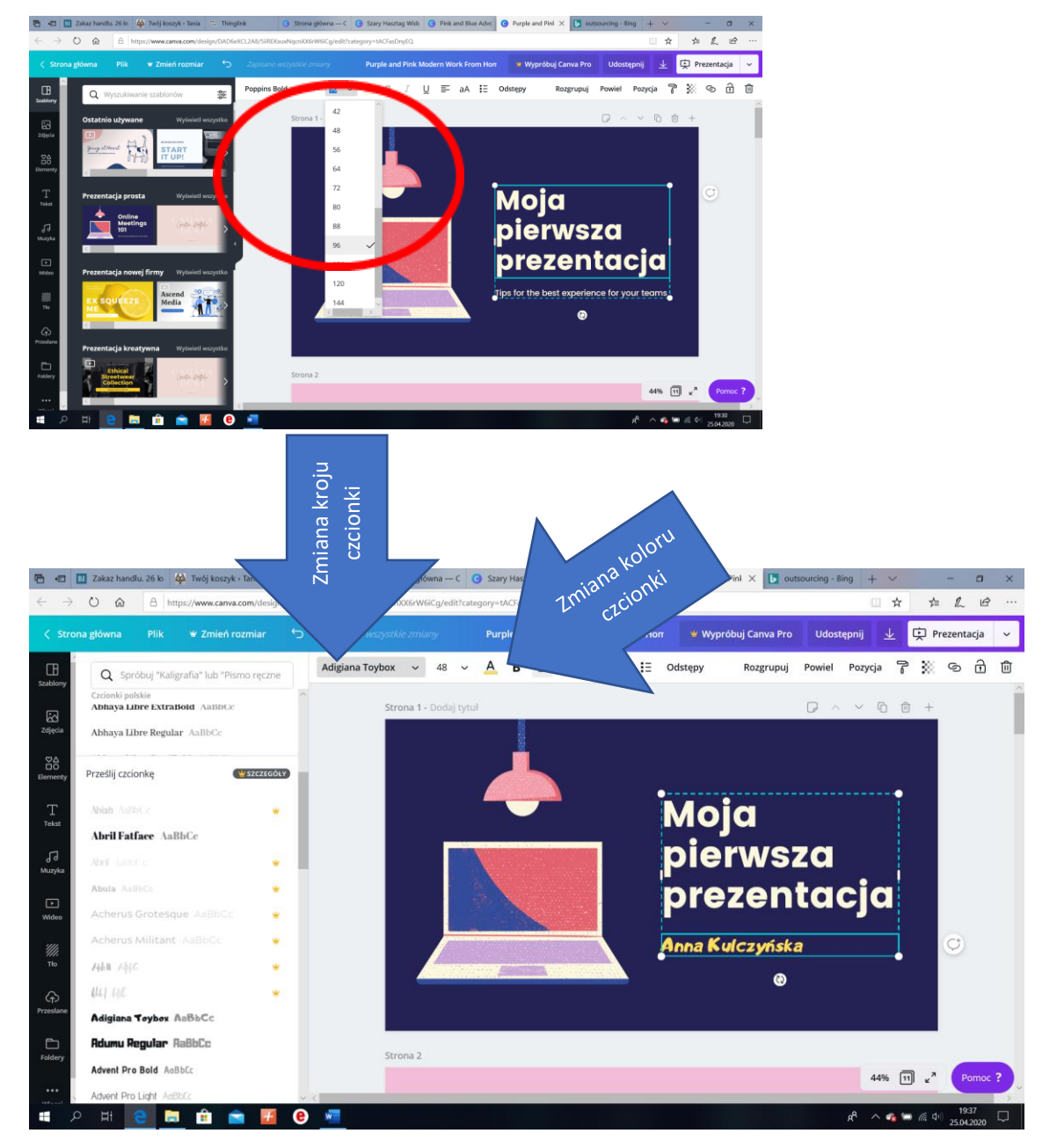

Jako podtytuł wprowadziłam swoje imię i nazwisko.

Na koniec zmienimy grafikę. Aby usunąć ilustrację, którą chcemy zmienić należy w nią kliknąć. Wtedy pojawia się aktywne okno pozwalające na usunięcie niepotrzebnego elementu. Ilustrację usuwamy poprzez kliknięcie w ikonkę kosza znajdującą się w prawym górnym rogu lub klikając prawym przyciskiem myszy i wybierając opcję usuń.

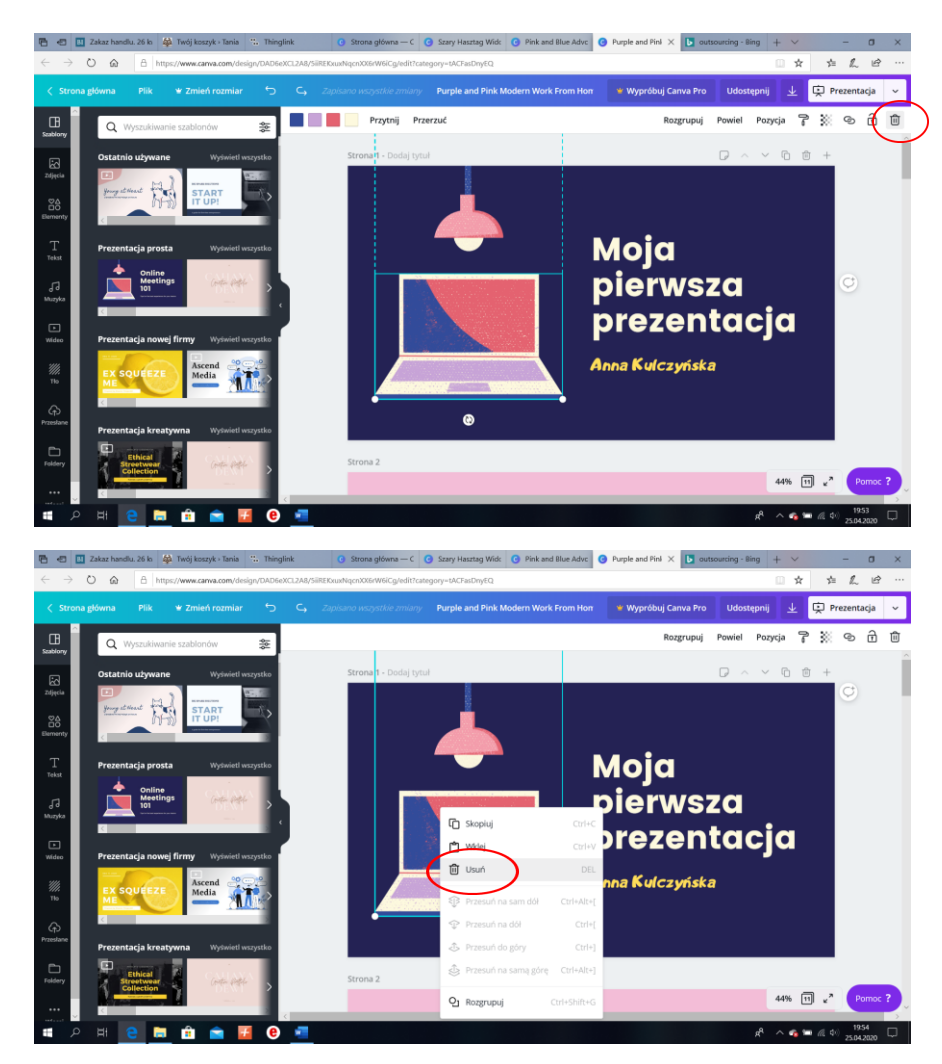

A tak wygląda slajd tytułowy po usunięciu grafiki.

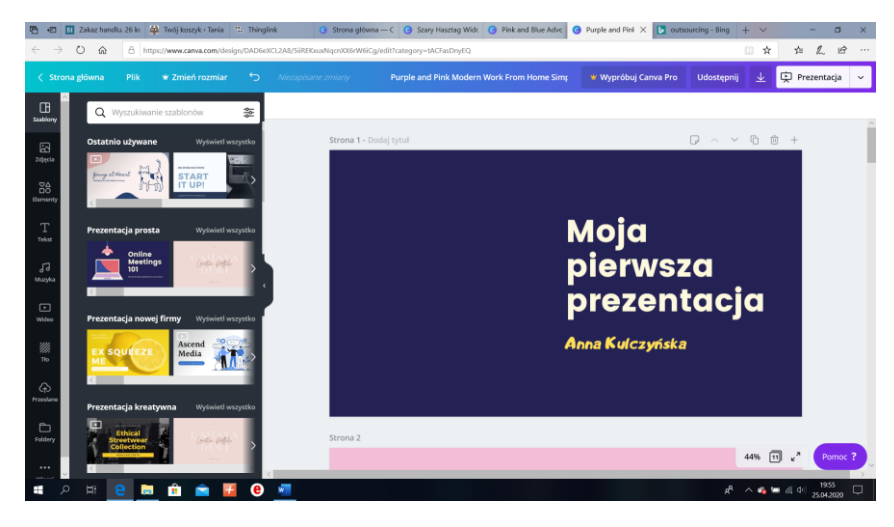

Ostatni element do wykonania to wstawienie nowej grafiki. Z lewej strony okna widać pasek, na którym są różne elementy potrzebne do tworzenia grafiki. Jest tam ikonka "*Zdjęcia*". Po kliknięciu w nią otwiera nam się galeria ze zdjęciami. Zdjęć, grafik jest bardzo dużo. Dla ułatwienia w polu wyszukiwania można wpisać interesującą nas kategorię grafiki. Ja wpisałam "szkoła". Wy możecie wpisać coś innego. Po wybraniu zdjęcia wystarczy w nie kliknąć i grafika jest już na slajdzie. Teraz tylko odpowiednio umieścić zdjęcie, dopasować rozmiar i koniec. Pierwszy slajd gotowy.

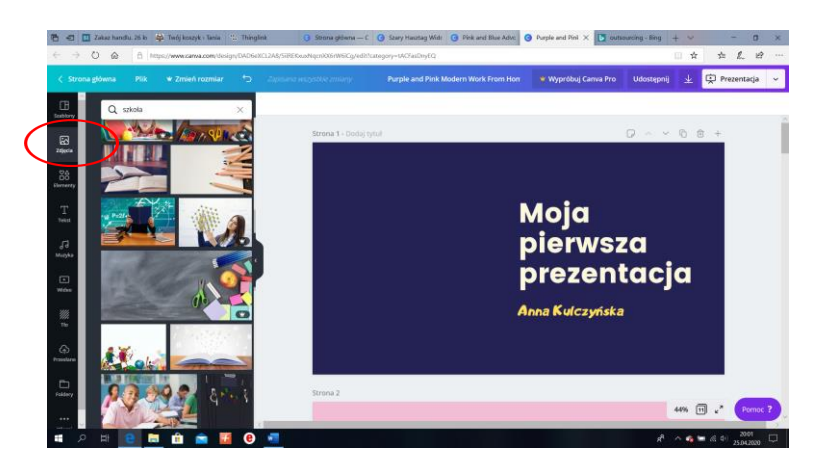

A tak wygląda slajd tytułowy.

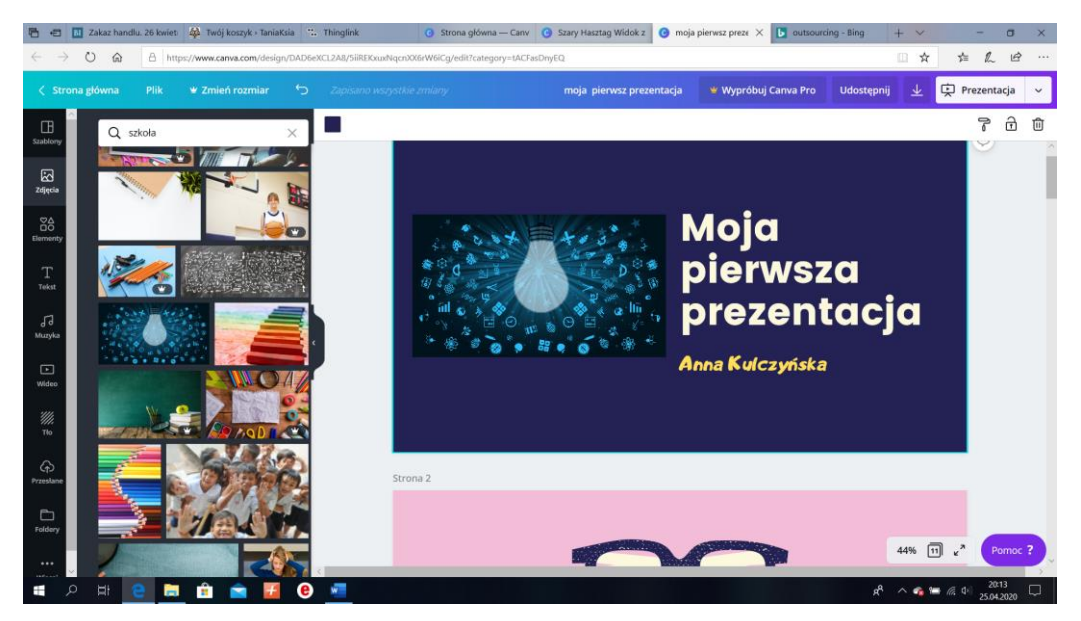

## Pamiętaj!

Canva automatycznie zapisuje naszą pracę. Nic już nie trzeba dodatkowo robić. Pamiętaj, aby wylogować się z serwisu. Po ponownym zalogowaniu swoją pracę będziesz mógł znaleźć w dziale "Twoje projekty". Zwróć również uwagę na to, że niektóre elementy, zdjęcia lub grafiki są płatne w

Canvie. Wybieraj tylko te, które oznaczone są jako darmowe. Unikaj znaku \$ lub 🗡 Pro

Pamiętajcie, że Wasze prace są oceniane. Brak przesłanej pracy powoduje, że nie mam możliwości Was ocenić. Przypominam adres mailowy, na który należy przesyłać wykonane zadania: <u>zss4korczak@gmail.com</u>

Pozdrawiam Anna Kulczyńska